How to Edit an iTunes Song for the Otsego Talent Show

- 1. Purchase the song on iTunes
- 2. In your Library, click **Songs**
- 3. Right-click on the song
- 4. Select Song Info
- 5. Select **Options**
- 6. You can enter specific Start and Stop times. Be sure to check the box
- 7. Select OK
- 8. Single click the song again
- 9. On the Menu Bar, select **File, Convert** and choose **Create MP3 Version**. A copy of the edited song will appear in your library.
- 10. Drag the edited version of the song to your desktop
- 11. You can now attach that song to an email

Any questions, email lennypatella@gmail.com